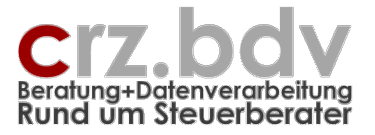

# Ordnerrücken Dokumentation

Stand: 23. September 2015

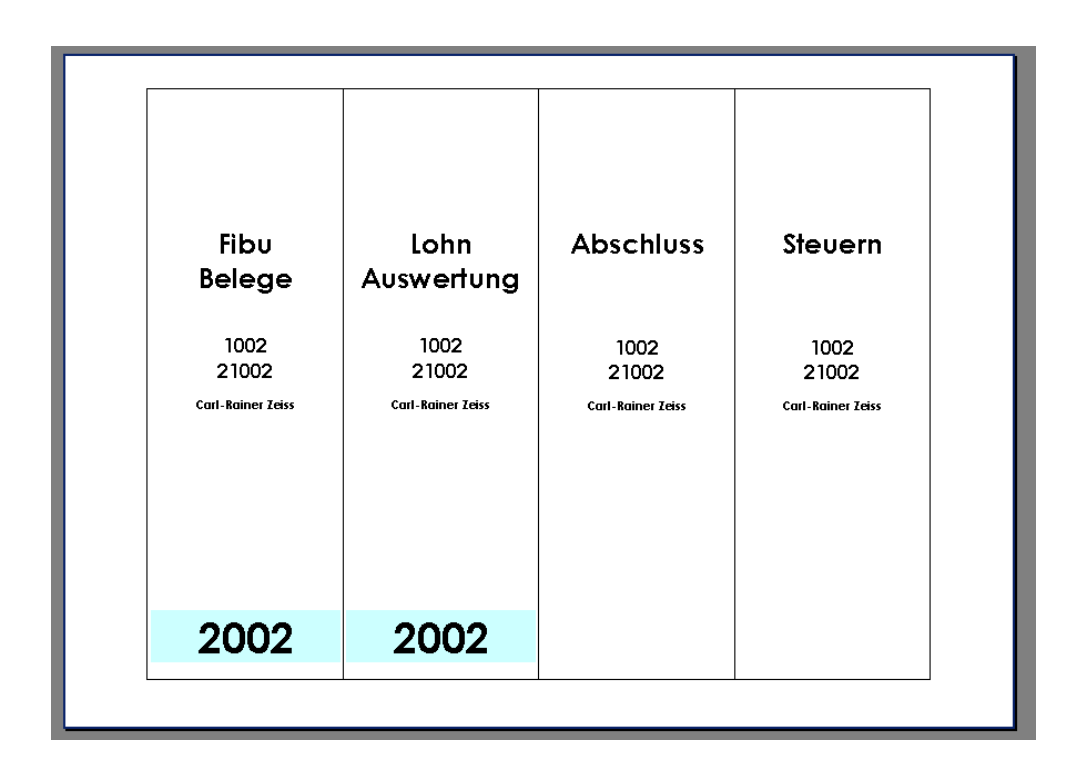

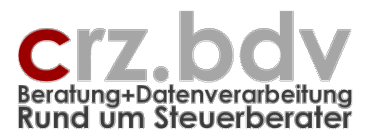

## 0. Inhaltsverzeichnis

| 1.     | Anwendung                           | 3   |
|--------|-------------------------------------|-----|
| 1.1.   | Menü-Steuerung, Hilfe               | 3   |
| 1.2.   | Tabelle Stamm                       | 4   |
| 1.2.1. | Optionen                            | 4   |
| 1.2.2. | Ausgabe-Optionen                    | 5   |
| 1.2.3. | Tabelle Ordnerrücken-Titel          | 6   |
| 1.2.4. | Tabelle freie Felder Titel          | 6   |
| 1.2.5. | Tabelle freie Felder Ausgabe        | . 7 |
| 1.2.6. | Tabelle Automatische Ordnerrücken   | . 7 |
| 1.3.   | Tabelle Mandanten                   | . 8 |
| 1.3.1. | Mandanten einlesen                  | . 8 |
| 1.3.2. | Automatik                           | . 9 |
| 1.3.3. | manuelle Zuweisung der Ordnerrücken | . 9 |
| 1.3.4. | Ausgabe                             | . 9 |
| 1.3.5. | Export Daten / Import Daten         | 10  |
| 1.1.   | Tabelle Text-Excel                  | 11  |
| 2.     | Word Vorlage für Ordnerrücken       | 12  |
| 3.     | Allgemein                           | 15  |
| 3.1.   | Zum Programm                        | 15  |
| 3.2.   | Lizenzbedingungen                   | 15  |
| 3.3.   | Haftungsbeschränkung                | 15  |
| 3.4.   | Lieferung                           | 15  |
| 4.     | Installation                        | 17  |
| 4.1.   | Technische Informationen            | 17  |
| 4.2.   | Installation                        | 17  |
| 4.3.   | Vorbereitungen                      | 17  |
| 5.     | Lizenz-Nummer / Kontrollzahl        | 18  |
| 6.     | Ideen / Vorschläge                  | 19  |

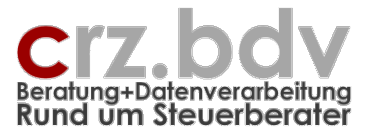

## 1. Anwendung

### 1.1. Menü-Steuerung, Hilfe

Mit dem Menü **<Ordnerrücken>** (im Excel-Menü unter **Add-Ins**) können die einzelnen Funktionen des Programmes ausgeführt werden:

|                 | x∎                     | 5.0         | ₹~  | Ŧ    |          |    |      |
|-----------------|------------------------|-------------|-----|------|----------|----|------|
|                 | DATEI                  | START       |     | EINF | ÜGEN     | I  | SE   |
|                 | Ord                    | nerrücken 🔻 |     | 7    | <u>í</u> | \$ | 容    |
| Γ               | A                      | usgabe      |     |      |          |    | 容    |
| Spalten ein/aus |                        |             |     |      |          |    | \$   |
| Sortieren       |                        |             |     |      |          |    | ehle |
| l               | Automatik f            |             |     |      |          |    |      |
| ŀ               | Mandanten einlesen     |             |     |      |          |    |      |
| I.              | Export Daten           |             |     |      |          |    |      |
|                 | Import Daten           |             |     |      |          |    |      |
|                 | Mandantendaten löschen |             |     |      |          |    |      |
|                 | 3                      |             | *** | -    |          | 1  |      |
|                 | 4                      |             |     |      |          |    |      |

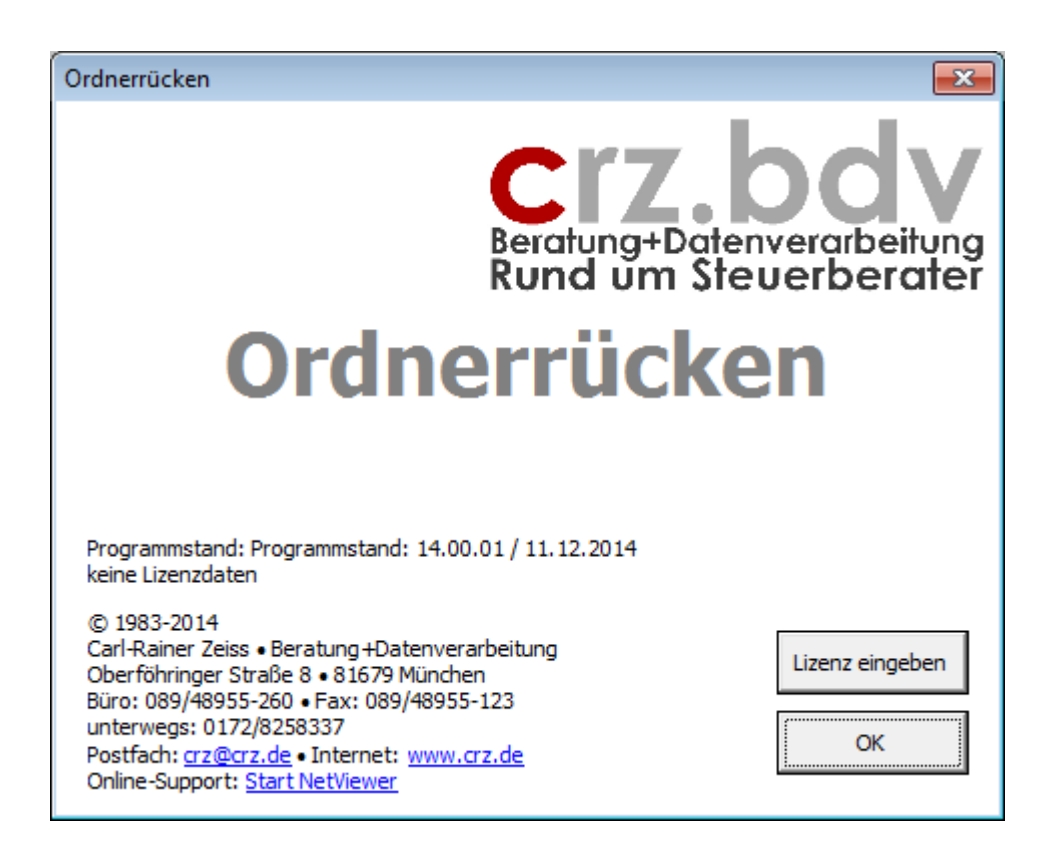

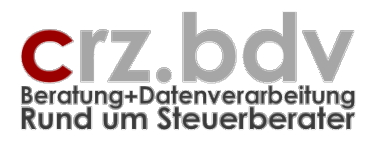

## 1.2. Tabelle Stamm

| Note         Deficient         STIPLATION         OPINALINATION         DOMENIA         DATA         DEEDEMINE         ADD-NG         ADD-NG         ADD-NG         POWERPACE         Contraction           Deficient         Image: Start         Image: Start                                                                                                    | 🗴 🗄 🔊          | ¢                                                                                                    |              |                            |           |               |                | Ordn     | errücken1 [Kon             | npatibilitätsmodus                                                                                                    | - Excel                 |         |            |          |   |   |   | ?   | <u></u> –     | a × |
|----------------------------------------------------------------------------------------------------|----------------|----------------------------------------------------------------------------------------------------|--------------|----------------------------|-----------|---------------|----------------|----------|----------------------------|----------------------------------------------------------------------------------------------------|-------------------------|---------|------------|----------|---|---|---|-----|---------------|-----|
| Orderection:       Bit M A A       Bit M A A       Bit M A A       Bit M A A         Number delt       Semontalisation in trautantification in trautantificatio                                                                       | DATEI STAR     | T EINFÜGEN                                                                                                    | SEITENLAYOUT | FORMELN                    | DATEN     | ÜBERPRÜFE     | N ANSICH       | r entwig | CKLERTOOLS                 | OFFICE TAB                                                                                                    | ADD-INS                 | ACROBAT | POWERPIVOT | XIZusatz |   |   |   | Car | -Rainer Zeiss | - 0 |
| B3       I       I                                                                                                    | Ordnerrücken * | <ul> <li>Image: Image: Im</li></ul> | a 📰 🚄 %      | ්ඩා ක පූර<br>te Symbolleis | ten       |               |                |          |                            |                                                                                                    |                         |         |            |          |   |   |   |     |               | ~   |
| Image: Interviewer         Image: Image: |                |                                                                                                    | 0            | ,                          |           |               |                |          |                            |                                                                                                    |                         |         |            |          |   |   |   |     |               |     |
| Contraction         Contraction         Contraction <thcontraction< th=""> <thcontraction< th=""></thcontraction<></thcontraction<>                                                                                                    | B6 •           |                                                                                                    | x 'Basis     |                            |           |               |                |          |                            |                                                                                                    |                         |         |            |          |   |   |   |     |               | ~   |
| A       B       C       D       E       F       C       H       J       J       K       L       M       N       O       P       Q       R       S       A         Idom       Info       Info                                                                                                    | Ordnerrücken1  | [Kompatibilitätsmo                                                                                                    | dus] ×       |                            |           |               |                |          |                            |                                                                                                    |                         |         |            |          |   |   |   |     |               | • x |
| Och         Operation         © Cardie Kaine Zeiss DV sythem-serolongen<br>hogrammation: 14.00.01 / 11.12.014           Mammation         Teis Palar         Augabe           Image: Stammation         Teis Palar         Augabe           Image: Stammation         Image: Stammation         Augabe           Image: Stammation         Image: Stammation         Image: Stammation         Image: Stammation           Image: Stammation         Image: Stammation         Image: Stammation         Image: Stammation         Image: Stammation           Image: Stammation         Image: Stammation         Image: Stammation         Image: Stammation         Image: Stammation         Image: Stammation           Image: Stammation         Image: Stammation         Image: Stammation         Image: Stammation         Image: Stammation         Image: Stammation           Image: Stammation         Image: Stammation         Image: Stammation         Image: Stammation         Image: Stammation         Image: Stammation           Image: Stammation         Image: Stammation         Image: Stammation         Image: Stammation         Image: Stammation         Image: Stammation           Image: Stammation         Image: Stammation         Image: Stammation         Image: Stammation         Image: Stammation         Image: Stammation <thimage: stammation<="" th=""> <thimage: stammation<="" th=""></thimage:></thimage:>                                                                                                    | A              | В                                                                                                    | С            | D                          | E         | F             | G              | н        | 1                          | J                                                                                                    | K                       | L       | M          | N        | 0 | P | Q | R   |               | S 🔺 |
| Normalizio       Trele Felder       Trele Felder       Norgabe         1       1       1       1       1       1       1       1       1       1       1       1       1       1       1       1       1       1       1       1       1       1       1       1       1       1       1       1       1       1       1       1       1       1       1       1       1       1       1       1       1       1       1       1       1       1       1       1       1       1       1       1       1       1       1       1       1       1       1       1       1       1       1       1       1       1       1       1       1       1       1       1       1       1       1       1       1       1       1       1       1       1       1       1       1       1       1       1       1       1       1       1       1       1       1       1       1       1       1       1       1       1       1       1       1       1       1       1       1       1       1       1 <td>1 Ordne</td> <td>r<b>rücken für</b><br/><sup>ten</sup></td> <td>· 10it</td> <td></td> <td></td> <td></td> <td>Info</td> <td>© Ca</td> <td>rl-Rainer Zei<br/>Programm:</td> <td>ss EDV System-E<br/>stand: 14.00.01 /</td> <td>eratungen<br/>11.12.2014</td> <td></td> <td></td> <td></td> <td></td> <td></td> <td></td> <td></td> <td></td> <td></td>                                                                                                    | 1 Ordne        | r <b>rücken für</b><br><sup>ten</sup>                                                                                                    | · 10it       |                            |           |               | Info           | © Ca     | rl-Rainer Zei<br>Programm: | ss EDV System-E<br>stand: 14.00.01 /                                                                                                    | eratungen<br>11.12.2014 |         |            |          |   |   |   |     |               |     |
| 5         Itel 1         1012         Johr         Augabe           7         Bodis                                                                                                    | 3 4            |                                                                                                    |              |                            |           | Freie         | Felder         |          |                            | Freie Felder                                                                                                    |                         |         |            |          |   |   |   |     |               |     |
| 4       1       Boin       Image: Boin       Image: Boin                                                                                                    | 5              | Titel 1                                                                                                    | Titel 2      | Jahr                       |           | Titel         | Jahr           |          |                            | Ausgabe                                                                                                    |                         |         |            |          |   |   |   |     |               |     |
| 7       2 Douenchie       1         9       3 Handakie       1         9       4 Dothen       1         10       4 Sinchoeungen       1         11       4 Vericherungen       1         12       7 Veriföge       1         13       8 Alerovacurge       1         14       9       1         16       10       1         17       12 Bibu       Belege       1         18       13 Bibu       Ausvertung       1         19       14       9       1         11       12 Bibu       Belege       1         19       14       9       1         10       12 Bibu       Belege       1         11       14       9       1         12       12 Ibu       Belege       1         13       14       9       1         14       9       12 Ibu       Belege       1         13       14       9       1       1         14       9       14       1       1         15       14       12 Ibu       14       12 Ibu       14 <t< td=""><td>6</td><td>1 Basis</td><td></td><td></td><td></td><td></td><td></td><td></td><td></td><td></td><td></td><td></td><td></td><td></td><td></td><td></td><td></td><td></td><td></td><td></td></t<>                                                                                                    | 6              | 1 Basis                                                                                                    |              |                            |           |               |                |          |                            |                                                                                                    |                         |         |            |          |   |   |   |     |               |     |
| 8       3 Handakte       Image: Start Start Sta                  | 7              | 2 Dauerakte                                                                                                    |              |                            |           |               |                |          |                            |                                                                                                    |                         |         |            |          |   |   |   |     |               |     |
| 9       4 Collehem       0       0       0       0       0       0       0       0       0       0       0       0       0       0       0       0       0       0       0       0       0       0       0       0       0       0       0       0       0       0       0       0       0       0       0       0       0       0       0       0       0       0       0       0       0       0       0       0       0       0       0       0       0       0       0       0       0       0       0       0       0       0       0       0       0       0       0       0       0       0       0       0       0       0       0       0       0       0       0       0       0       0       0       0       0       0       0       0       0       0       0       0       0       0       0       0       0       0       0       0       0       0       0       0       0       0       0       0       0       0       0       0       0       0       0       0                                                                                                    | 8              | 3 Handakte                                                                                                    |              |                            |           |               |                |          |                            |                                                                                                    |                         |         |            |          |   |   |   |     |               |     |
| 10       s       film oblilen       Flod Ausgabe:         12       7 Vertråge       Flod Ausgabe:       2014         14       9       ourgeschied.kokn:       3         16       10       ourgeschied.kokn:       3         16       11       ourgeschied.kokn:       3         16       11       ourgeschied.kokn:       3         17       12 Fibu       Belege       J         18       13 Fibu       Auwertung       J         19       14       Surgeschied.kokn:       Surgeschied.kokn:         19       14       Surgeschied.kokn:       Surgeschied.kokn:         19       14       Surgeschied.kokn:       Konzleiname1:         10       Surgeschied.kokn:       Konzleiname2:         11       Surgeschied.kokn:       Surgeschied.kokn:       Surgeschied.kokn:         12       16       Surgeschied.kokn:       Surgeschied.kokn:       Surgeschied.kokn:         19       16       J       Ausgabe/omot:       Surgeschied.kokn:       Surgeschied.kokn:         12       16       J       Ausgabe/omot:       Surgeschied.kokn:       Surgeschied.kokn:         19       10       Ausgabe/omot:       Surgeschied.kokn:                                                                                                    | 9              | 4 Darlehen                                                                                                    |              |                            |           |               |                |          |                            |                                                                                                    |                         |         |            |          |   |   |   |     |               |     |
| 11       6 Vericherungen       Pfod Ausgabe:         13       8 Altersvorsorge       Jahr für Ausgabe:         14       9       0         15       0       0         16       1       0         18       8 Altersvorsorge       Jahr für Ausgabe:         15       0       0         16       1       0         17       12 Fibu       Belege       J         18       13 Fibu       Auswertung       J         19       14       System: 10it       Konzleinome1:         20       15       System: 10it       System: 10it         21       16       Personal       J         22       17 Lohn       Personal       J         24       19 Lohn       Ausgabeformat:       (bradatorits: xzy: xy; ker=alle)         101       nur angezeigte Mandoriten:       (J=Jo, N=Nein, lee=alle)         23       20       nur ditel von/bis:       (Eingabeformat: x. xy; xy; ker=alle)         24       19 Lohn       Ausgabeformat:       (J=Jo, N=Nein, lee=alle)         25       0       Inur angezeigte Mandoriten:       (J=Jo, N=Nein, lee=alle)         26       21       Inur angezeigte Mandoriten:                                                                                                    | 10             | 5 Immobilien                                                                                                    |              |                            |           |               |                |          |                            |                                                                                                    |                         |         |            |          |   |   |   |     |               |     |
| 12       7 Verfråge       Přídá Augabe:         13       8 Alfervorsorge       Johr IF Augabe:       2014         14       9       Tennzeichen:       3         16       10       auugeschied. Mand. unterdrücken;       J         16       11       auugeschied. Mand. unterdrücken;       J         17       12 fibu       Belege       J       Kanzleiname!:       Imageschied. Manzeiname:         19       14       Kanzleiname!:       Kanzleiname!:       Stanzeiname:       Stanzeiname:         21       16       Imageschied. Manzeiname:       Stanzeiname:       Stanzeiname:       Stanzeiname:         22       17       Lohn       Berond       J       Augabeformat:       (b=breile, s=schmale, lee=alle)         24       19       Lohn       Berond       J       Augabeformat:       (b=breile, s=schmale, lee=alle)         26       20       Inur angezigte Mandanten von/bit:       (Eingabeformat: x. xy. xy. lee=alle)       Inur Angezigte Mandanten von/bit:       (Eingabeformat: x. xy. xy. lee=alle)         26       21       Inur Mandanten von/bit:       (Eingabeformat: x. xy. xy. lee=alle)       Inur Mandanten von/bit:       (Eingabeformat: x. xy. xy. lee=alle)         27       22 Abschluss       J       J                                                                                                    | 11             | 6 Versicherunger                                                                                                    | 1            |                            |           |               |                |          |                            |                                                                                                    |                         |         |            |          |   |   |   |     |               |     |
| 13       8 Altervorsorge       Jahr für Augabe:       2014         14       9       Comparisor       Same         15       10       Comparisor       Saugeschied. Mand. unterdrücken;       Jahr für Augabe:         16       11       Comparisor       Jahr für Augabe:       Jahr für Augabe:         17       12 Fibu       Belege       Jahr für Augabe:       Jahr für Augabe:         18       13 Fibu       Auswertung       Jahr Kanzleiname1:       Kanzleiname2:         20       15       Comparisor       System:       Iot         21       16       Personal       Jahr für Augabeformat:       (b=breite; sschmale, lee=alle)         24       19 Lohn       Ausgabeformat:       (b=breite; sschmale, lee=alle)         25       20       nur fiel von/bit:       Eingabeformat:       (J=Ja, N=Nein, lee=alle)         26       21       nur dangezeigte Mandanten:       (J=Ja, N=Nein, lee=alle)         27       22 Abschluss       Jahr       Jahres-Ordnemücken:       (J=Ja, N=Nein, lee=alle)         27       22 Abschluss       Jahr       Jahres-Ordnemücken:       (J=Ja, N=Nein, lee=alle)         28       29       24 Steuem       Lohn       12       b         31       26 </td <td>12</td> <td>7 Verträge</td> <td></td> <td></td> <td></td> <td>Pf</td> <td>ad Ausgabe:</td> <td></td> <td></td> <td></td> <td></td> <td></td> <td></td> <td></td> <td></td> <td></td> <td></td> <td></td> <td></td> <td></td>                                                                                                    | 12             | 7 Verträge                                                                                                    |              |                            |           | Pf            | ad Ausgabe:    |          |                            |                                                                                                    |                         |         |            |          |   |   |   |     |               |     |
| 14       9       Improved interved interved                   | 13             | 8 Altersvorsorge                                                                                                    |              |                            |           | Jahr          | für Ausgabe:   | 2014     |                            |                                                                                                    |                         |         |            |          |   |   |   |     |               |     |
| 15       0       0       0       0       0       0       0       0       0       0       0       0       0       0       0       0       0       0       0       0       0       0       0       0       0       0       0       0       0       0       0       0       0       0       0       0       0       0       0       0       0       0       0       0       0       0       0       0       0       0       0       0       0       0       0       0       0       0       0       0       0       0       0       0       0       0       0       0       0       0       0       0       0       0       0       0       0       0       0       0       0       0       0       0       0       0       0       0       0       0       0       0       0       0       0       0       0       0       0       0       0       0       0       0       0       0       0       0       0       0       0       0       0       0       0       0       0       0                                                                                                    | 14             | 9                                                                                                    |              |                            |           | T             | rennzeichen:   | S        |                            |                                                                                                    |                         |         |            |          |   |   |   |     |               |     |
| 16       11       Teleb       Belege       J         18       13 Fibu       Auswertung       J       Kanzleiname1:         18       13 Fibu       Auswertung       J       Kanzleiname2:         20       16       System: 10 it       System: 10 it         21       16       Ausgebeformat:       (b=breife, s=schmale, leer=alle)         23       18 Lohn       Beichte       J       Ausgebeformat:       (b=breife, s=schmale, leer=alle)         23       18 Lohn       Beichte       J       Ausgebeformat:       (b=breife, s=schmale, leer=alle)         24       19 Lohn       Ausgebeformat:       (b=breife, s=schmale, leer=alle)       nur rangezeigte Mandanten:       (b=Jo, N=Nein, leer=alle)         26       20                                                                                                    | 15             | 10                                                                                                    |              |                            | ausgeschi | ied. Mand. u  | nterdrücken:   | J        |                            |                                                                                                    |                         |         |            |          |   |   |   |     |               |     |
| 17       12 Fibu       Belege       J         18       13 Fibu       Auswertung       J       Kanzleiname1:         19       14       Kanzleiname2:       Kanzleiname2:         19       14       Kanzleiname2:       Kanzleiname2:         116       Kanzleiname2:       Kanzleiname2:       Kanzleiname2:         21       16       Kanzleiname2:       Kontrolizohi:         22       17 Lohn       Personal       J         23       18 Lohn       Berichte       J         24       19 Lohn       Ausgabeformat:       (b=breite, s=schmale, kee=alle)         25       0       nur dingezeigte Mandanten:       (Jau, N=Nein, lee=ralle)         27       22 Abschluss       J       nur Jahres-Ordnerrücken:       (Jau, N=Nein, lee=ralle)         26       21       Imagezeigte Mandanten:       (Jau, N=Nein, lee=ralle)       Imagezeigte Mandanten:         27       22 Abschluss       J       J       Automotische Ordnerrücken:       (Jau, N=Nein, lee=ralle)         27       23 Abschluss       J       J       Automotische Ordnerrücken:       (Jau, N=Nein, lee=ralle)         28       23 Abschluss       J       Lohn       112       b         38                                                                                                    | 16             | 11                                                                                                    |              |                            | f         | reies Feld Un | terdrückung:   |          |                            |                                                                                                    |                         |         |            |          |   |   |   |     |               |     |
| 10       13 hou       Auswertung       J       Kanzleinome 1:         20       16       Kanzleinome 2:       Kanzleinome 2:       Kanzleinome 2:         20       15       System: 10 it       System: 10 it         21       16       Kanzleinome 2:       Kanzleinome 2:         22       17 Lohn       Personal       J         23       18 Lohn       Berichter       J         24       19 Lohn       Ausgabeformat:       (b=breite, sschmale, leer=alle)         25       20       nur angezeigte Mandoniten:       (J=Jo, N=Nein, leer=alle)         27       22 Abschluss       J       nur Jahres-Ordnerrücken:       (J=Jo, N=Nein, leer=alle)         26       23 Abschluss       J       Nur Jahres-Ordnerrücken:       (J=Jo, N=Nein, leer=alle)         29       24 Steuen       Lohn       12       b         31       26       Lohn       12       b         32       27 Dokumente       Lohn       12       b         33       26       Lohn       12       b         34       27       Lohn       12       b         38       29       Z7 Dokumente       Lohn       12       b         3                                                                                                    | 17             | 12 FIDU                                                                                                    | Belege       | J                          |           |               |                |          |                            |                                                                                                    |                         |         |            |          |   |   |   |     |               |     |
| 1       14       Image: Control Control Contro Control Control Control Control Control Control Contro                  | 18             | 13 Hbu                                                                                                    | Auswertung   | J                          |           | Ko            | inzleiname1:   |          |                            |                                                                                                    |                         |         |            |          |   |   |   |     |               |     |
| All       16       Image: System: 10 minut         22       17 Lohn       Personal       J         23       18 Lohn       Berichtel       J         24       19 Lohn       Berichtel       J         24       19 Lohn       Ausgabeformat:       [b=breite, s=schmale, lee=alle]         24       19 Lohn       Ausgabeformat:       [b=breite, s=schmale, lee=alle]         24       19 Lohn       Ausgabeformat:       [b=breite, s=schmale, lee=alle]         24       19 Lohn       Ausgabeformat:       [b=breite, s=schmale, lee=alle]         26       20       nur ungezeigte Mandanten:       [Li]a, ht=loh, lee=ralle]         26       21       nur undnes-Ordnemücken:       [Eingabeformat: x, xy, xy, lee=ralle]         27       22 Abschluss       J       nur undnes-Ordnemücken:       [J=Ja, ht=loh, lee=ralle]         27       23 Abschluss       J       J       Automatische Ordnemücken:       [J=Ja, ht=lein, lee=ralle]         29       24 Steuern       A       Automatische Ordnemücken:       [J=Ja, ht=lein, lee=ralle]         31       26       Image: The total total total total total total total total total total total total total total total total total total total total total total total total total total total total total total total total total total total total total total t                                                                                                    | 19             | 14                                                                                                    |              |                            |           | ĸc            | inzieiname2:   | 1014     |                            |                                                                                                    |                         |         |            |          |   |   |   |     |               |     |
| 1       10       Personal       J         23       18 Lohn       Berichte       J       Augabeformat:       (bebreite, seschmole, leer-alle)         24       19 Lohn       Ausvertung       J       nur field von/bis:       (Eingabeformat: x. xy, xy, leer-alle)         25       20       nur field von/bis:       (Eingabeformat: x. yy, xy, leer-alle)         26       21       nur angezeigte Mandanten:       (J=Ja, N=Nein, leer-alle)         28       23 Abschluss       nur Androifen von/bis:       (Eingabeformat: x. xy, xy, leer-alle)         28       23 Abschluss       J         29       24 Steuen       J         26       26       J         27       22 Abschluss       J         28       23 Abschluss       J         29       24 Steuen       J         26       26       Au         27       27 Dokumente       Lohn         30       26       Lohn         31       26       Lohn         32       27 Dokumente       Lohn         33       28       Lohn         4       Mandanten       Y         4       Mandanten       Y                                                                                                    | 20             | 10                                                                                                    |              |                            |           |               | system:        | TUIT     |                            |                                                                                                    |                         |         |            |          |   |   |   |     |               |     |
| 41     17 Com     Patential     3       42     17 Com     Patential     3       43     18 Lohn     Berichter     3       44     19 Lohn     Ausgabeformati:     [b=breite, s=schmale, leer=alle]       44     19 Lohn     Auswertung     3       45     20     1     1       46     21     1     1       47     22     Auswertung     3       47     23     Auswertung     3       47     23     Abschuss     1       47     24     14     14       48     44     44       49     44     44       40     44       41     44       42     45       43     45       44     44       45     44       46     44       47     44       48     44       49     45       49     45       40     44       41     44       41     44                                                                                                    | 21             | 17 Lohn                                                                                                    | Personal     |                            |           |               | Komrolizdni:   |          |                            |                                                                                                    |                         |         |            |          |   |   |   |     |               |     |
| And State     And State     And State     And State       24     19 Lohn     Auswertung     J     nur Tiffe Vorbits:     [Englabe/motils: X, X, Y, K, Reer-Jale]       25     20     nur rangezeigte Mandanten:     (J=Ja, N=Nelan, Ieer-alle)       26     21     nur vandezeigte Mandanten:     (J=Ja, N=Nelan, Ieer-alle)       27     22 Abschluss     J       28     23     Abschluss     J       29     24 Steuen     J       26     J     And Tiftel       27     22 Abschluss     J       28     Z3     Abschluss       29     24 Steuen     J       29     24 Steuen     J       29     24 Steuen     J       20     Eibu     13       21     Lohn     17       22     Zokumete     Lohn       23     Zokumete     Lohn       24     Mandanten     Stamm <td>22</td> <td>18 Lohn</td> <td>Berichte</td> <td>J</td> <td></td> <td>Aus</td> <td>abeformat:</td> <td></td> <td>(h=breite</td> <td></td> <td></td> <td></td> <td></td> <td></td> <td></td> <td></td> <td></td> <td></td> <td></td> <td></td>                                                                                                    | 22             | 18 Lohn                                                                                                    | Berichte     | J                          |           | Aus           | abeformat:     |          | (h=breite                  |                                                                                                    |                         |         |            |          |   |   |   |     |               |     |
| 26     20     nur angezeigte Mandanten:     Linguotanten: x, xy, xy, leer-alle)       26     21     nur angezeigte Mandanten:     Linguotanten: xy, xy, leer-alle)       27     22 Abschluss     nur Andraotten von/bis:     Einguotanten: xy, xy, leer-alle)       28     23 Abschluss     J       29     24 Steuern     J       26     A     Titel       81     25     A       1     26     Fibu     12       20     25     Fibu     13       20     27 Dokumente     Lohn     17       32     27 Dokumente     Eisu     I                                                                                                    | 24             | 19 Lohn                                                                                                    | Auswertung   | J                          |           |               | Titel von/bis: |          | (Eingabefr                 | section and the section of the section of the secti |                         |         |            |          |   |   |   |     |               |     |
| 26     21     nur Mandanten von/bis     [Eingabeformat: x, x, x, y, keer=alle]       27     22 Abschluss     juru Jahres-Ordnerrücken       28     23 Abschluss     J       29     24 Steuern     Atomatische Ordnerrücken       30     25     Ak       31     26     Fibu       32     27 Dokumente     Fibu       33     28     Lohn       4     Mandanten     Y                                                                                                    | 25             | 20                                                                                                    | Auswenning   | ~                          | nur       | anaezeiate    | Mandanten:     |          |                            | Jein Jeersalle M                                                                                                    | andanten                |         |            |          |   |   |   |     |               |     |
| 27     22 Abschluss     nur Jahres-Ordnerrücken:     (J=Jo, N=Nein, Iee=alle Ordnerrücken)       28     23 Abschluss     J       29     24 Steuern     A       30     25     AA       31     26       32     27 Dokumente       33     28       4     Mandanten       5     5                                                                                                    | 26             | 21                                                                                                    |              |                            |           | nur Mandar    | ten von/bis:   |          | (Finaghef                  | ormat: x, x:v, x-v                                                                                                    | leer=allel              |         |            |          |   |   |   |     |               |     |
| 28     23 Abschluss     J       29     24 Steuern     Automatische Ordnerrücken<br>AA       30     25     AA       31     26     Fibu       32     27 Dokumente       33     28       4     Mandanten       54     Stamm                                                                                                    | 27             | 22 Abschluss                                                                                                    |              |                            |           | nur Jahres-O  | rdnerrücken:   |          | (J=.jg. N=)                | lein, leer=alle O                                                                                                    | rdnerrücker             | n)      |            |          |   |   |   |     |               |     |
| 27     24 Steuern     Automatische Ordnerrücken       30     25     AA       31     26       32     27 Dokumente       33     28       4     Mandanten       Stamm     ①                                                                                                    | 28             | 23 Abschluss                                                                                                    |              | , d                        |           |               |                |          | 10 00/11 1                 |                                                                                                    |                         |         |            |          |   |   |   |     |               |     |
| 30     25     AA     Title!     B/s       31     26     Fibu     12     b       32     27 Dokumente     Fibu     13     b       33     28     Lohn     17     b                                                                                                    | 29             | 24 Steuern                                                                                                    |              |                            |           | Autom         | atische Ordn   | errücken |                            |                                                                                                    |                         |         |            |          |   |   |   |     |               |     |
| 31     26     Fibu     12     b       32     27 Dokumente     Fibu     13     b       38     28     Lohn     17     b                                                                                                    | 30             | 25                                                                                                    |              |                            |           | AA            | Titel          | B/S      |                            |                                                                                                    |                         |         |            |          |   |   |   |     |               |     |
| 32         27 Dokumente         Fibu         13         b           33         28         Lohn         17         b            Mandanten         Stamm         €         I         I                                                                                                    | 31             | 26                                                                                                    |              |                            |           | Fibu          | 12             | b        | _                          |                                                                                                    |                         |         |            |          |   |   |   |     |               |     |
| 33         28         Lohn         17         b            Mandanten         Stamm         ⊕         I         ●         ●         ●         ●         ●         ●         ●         ●         ●         ●         ●         ●         ●         ●         ●         ●         ●         ●         ●         ●         ●         ●         ●         ●         ●         ●         ●         ●         ●         ●         ●         ●         ●         ●         ●         ●         ●         ●         ●         ●         ●         ●         ●         ●         ●         ●         ●         ●         ●         ●         ●         ●         ●         ●         ●         ●         ●         ●         ●         ●         ●         ●         ●         ●         ●         ●         ●         ●         ●         ●         ●         ●         ●         ●         ●         ●         ●         ●         ●         ●         ●         ●         ●         ●         ●         ●         ●         ●         ●         ●         ●         ●         ●         ●         ●                                                                                                    | 32             | 27 Dokumente                                                                                                    |              |                            |           | Fibu          | 13             | b        |                            |                                                                                                    |                         |         |            |          |   |   |   |     |               |     |
| ↔ Mandanten Stamm ④                                                                                                    | 33             | 28                                                                                                    |              |                            |           | Lohn          | 17             | b        |                            |                                                                                                    |                         |         |            |          |   |   |   |     |               |     |
|                                                                                                    |                | Mandanton Sta                                                                                                    |              |                            |           |               |                |          |                            |                                                                                                    |                         | : 01    |            |          |   |   |   |     |               |     |
|                                                                                                    | 1 7            | Sta                                                                                                    | 4            |                            |           |               |                |          |                            |                                                                                                    |                         | · •     |            | _        |   |   | - |     | -             |     |

## 1.2.1. Optionen

### 1.2.1.1. Pfad Ausgabe

(nur Schleupen)

Tragen Sie hier bitte ein, in welchen Ordner die Mandantenstammdaten (Man00.dbf etc.) exportiert wurden.

#### 1.2.1.2. Jahr für Ausgabe

Tragen Sie hier das Jahr für die Ausgabe ein. Das Jahr wird bei allen Ordnerrücken ausgegeben, bei denen ein "J" in der Spalte Jahr hinterlegt ist.

#### 1.2.1.3. <u>Trennzeichen</u>

Zulässige Trennzeichen sind S (Semikolon) oder T (Tabulator)

#### 1.2.1.4. Ausgeschiedene Mandanten unterdrücken

Tragen Sie hier ein "J" ein, wenn ausgeschiedene Mandanten in dieser Auswertung unterdrückt werden sollen. Bleibt das Feld leer, werden ausgeschiedene Mandanten ausgewertet.

#### 1.2.1.5. Freies Feld Unterdrückung Mandant

Es besteht die Möglichkeit, in [tse:nit] ein freies Feld (Ja/Nein) anzulegen, um bestimmte Mandanten in dieser Auswertung zu unterdrücken (=Ja). Tragen Sie hier die Feldnummer des gewählten freien Feldes ein.

#### 1.2.1.6. Kanzleiname 1 / 2

Tragen Sie hier in bis zu 2 Zeilen Ihren Kanzleinamen ein. Der Kanzleiname wird ebenfalls bei der Ausgabe berücksichtigt. Hinweis: dieser Kanzleiname wird nicht für die Lizenzberechnung herangezogen. Dokumentation

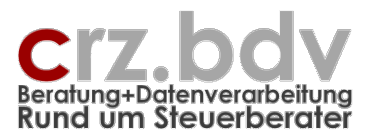

### 1.2.1.7. <u>System</u>

Wählen Sie hier bitte aus, ob Sie mit [tse:nit] oder mit Schleupen arbeiten.

### 1.2.1.8. Kontrollzahl

Tragen Sie hier die Ihnen übermittelte Kontrollzahl / Lizenznummer für das Programm ein. Ist keine oder eine falsche Lizenznummer eingetragen, arbeitet das Programm als Demo-Version mit entsprechenden Einschränkungen.

### 1.2.2. Ausgabe-Optionen

| Ausgabeformat:            |      | (B=breite, S=schmale, leer=alle)             |
|---------------------------|------|----------------------------------------------|
| nur Titel von/bis:        |      | (Eingabeformat: x, x:y, x-y, leer=alle)      |
| nur angezeigte Mandanten: |      | (J=Ja, N=Nein, leer=alle Mandanten)          |
| nur Mandanten von/bis:    | 1002 | (Eingabeformat: x, x:y, x-y, leer=alle)      |
| nur Jahres-Ordnerrücken:  |      | (J=Ja, leer oder N=Nein = alle Ordnerrücken) |

Mit diesen Einstellungen können Sie die Ausgabe der Ordnerrücken gezielt auf bestimmte Mandanten und/oder Ordnerrücken-Titel eingrenzen.

### 1.2.2.1. Ausgabeformat

Als Ausgabeformat stehen breite und schmale Ordnerrücken zur Verfügung. Diese beiden Formate werden getrennt ausgegeben und mit unterschiedlichen Dokumentvorlagen verarbeitet. Tragen Sie ein:

- B breite Ordnerrücken
- S schmale Ordnerrücken

Leer breite und schmale Ordnerrücken

Bleibt das Feld leer, werden 2 Seriendruckdateien ausgegeben.

#### 1.2.2.2. Nur Titel von/bis

Mit einer Eingabe schränken Sie die Ausgabe auf bestimmte Ordnerrücken-Titel ein. Tragen Sie die Nummer des/der Titel(s) ein, der ausgegeben werden soll.

| 4  | Darlehen               |            |   |
|----|------------------------|------------|---|
| 5  | Immobilien             |            |   |
|    | Versicherungen         |            |   |
| 7  | Ven <mark>r</mark> äge |            |   |
| 8  |                        |            |   |
| 9  |                        |            |   |
| 10 |                        |            |   |
| 11 |                        |            |   |
| 12 | Fibu                   | Belege     | J |
| 13 | Fibu                   | Auswertung | J |
| 14 |                        |            |   |
| 15 |                        |            |   |
| 14 |                        |            |   |

Mögliche Eingabeformate:

x Titel-Nr. x

x:y von Titel x bis Titel y

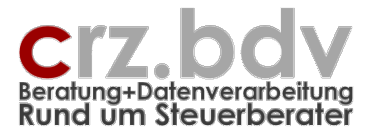

x-y von Titel x bis Titel y

leer alle Ordnerrücken-Titel

#### 1.2.2.3. Nur angezeigte Mandanten

Mit dem Autofilter oder mit manueller Unterdrückung von Zeilen kann die Liste auf bestimmte Mandanten reduziert werden. Wird hier ein "J" eingetragen, werden nur für die in der Liste sichtbaren Mandanten die Ordnerrücken ausgegeben.

#### 1.2.2.4. Nur Mandanten von/bis

Mit einer Eingabe schränken Sie die Ausgabe auf bestimmte Mandanten ein. Tragen Sie die Nummer des/der Mandanten ein, der ausgegeben werden soll.

Mögliche Eingabeformate:

- x Mandant-Nr. x
- x:y von Mandant x bis Mandant y
- x-y von Mandant x bis Mandant y
- leer alle Mandanten

#### 1.2.2.5. nur Jahres-Ordnerrücken

Tragen Sie hier ein "J" ein, wenn Sie nur jahresbezogene Ordnerrücken ausgeben möchten.

### 1.2.3. Tabelle Ordnerrücken-Titel

|    | Titel 1        | Titel 2    | Jahr |
|----|----------------|------------|------|
| 1  | Basis          |            |      |
| 2  | Daverakte      |            |      |
| 3  | Handakte       |            |      |
| 4  | Darlehen       |            |      |
| 5  | Immobilien     |            |      |
| 6  | Versicherungen |            |      |
| 7  | Verträge       |            |      |
| 8  |                |            |      |
| 9  |                |            |      |
| 10 |                |            |      |
| 11 |                |            |      |
| 12 | Fibu           | Belege     | J    |
| 13 | Fibu           | Auswertung | J    |
| 14 |                |            |      |

Tragen Sie hier die gewünschten Ordnerrücken-Titel (Überschriften) ein. Soll bei einem Ordnerrücken das Jahr ausgegeben werden, tragen Sie in die Spalte "Jahr" bitte ein "J" ein.

Hinweis: Es ist nicht erforderlich, mehrere Ordnerrücken mit gleichem Titel und fortlaufender Nummer (z.B. Fibu-Belege 1, Fibu-Belege 2 ...) in diese Tabelle einzutragen. Die Möglichkeit, mehrere gleiche Ordner zu erzeugen, finden Sie folgend in der Tabelle Mandanten.

### 1.2.4. Tabelle freie Felder Titel

#### **Ordnerrücken – Seite 7** Dokumentation

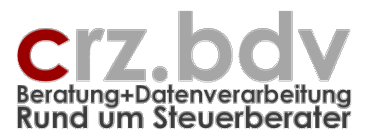

Es können in [tse:nit] bis zu 5 freie Felder angegeben werden, deren **Inhalt** bei den jeweiligen Mandanten als **Ordnerrücken-Titel** ausgegeben werden kann. Tragen Sie hier die Nummern der entsprechenden freien Felder ein. In der rechten Spalte können Sie wie bei den anderen Titeln eingeben, ob es sich dabei um Jahres-Ordnerrücken handelt oder nicht.

### 1.2.5. Tabelle freie Felder Ausgabe

Es können bis zu 5 freie Felder ausgewählt werden, deren **Inhalt** als **zusätzliche Information** auf den Ordnerrücken ausgegeben werden kann. Tragen Sie hier die Nummern der entsprechenden freien Felder bzw. Zusatzfelder ein. Wurde diese Tabelle geändert, muss die Mandantenliste neu eingelesen werden.

### 1.2.6. Tabelle Automatische Ordnerrücken

| Automatische Ordnerrücken |       |     |  |  |  |  |
|---------------------------|-------|-----|--|--|--|--|
| AA                        | Titel | B/S |  |  |  |  |
| 1                         | 12    | b   |  |  |  |  |
| 1                         | 13    | b   |  |  |  |  |
| 2                         | 17    | b   |  |  |  |  |
| 2                         | 18    | b   |  |  |  |  |
| 2                         | 19    | b   |  |  |  |  |
| 3                         | 22    | b   |  |  |  |  |
| 4                         | 24    | b   |  |  |  |  |
|                           |       |     |  |  |  |  |
|                           |       |     |  |  |  |  |
|                           |       |     |  |  |  |  |
|                           |       |     |  |  |  |  |
|                           |       |     |  |  |  |  |
|                           |       |     |  |  |  |  |
|                           |       |     |  |  |  |  |
|                           |       |     |  |  |  |  |

Mit dieser Tabelle kann bei Ersteinrichtung eine **automatische Zuordnung** von Ordnerrücken durchgeführt werden. Die Automatik orientiert sich an den im Mandantenstamm hinterlegten Auftrags-Mitarbeitern und geht nach dieser Tabelle vor: ist im Mandanten ein Auftrags-Mitarbeiter für die Auftragsart (AA) 2 hinterlegt und sind in dieser Tabelle Ordnerrücken-Titel zur Auftragsart 2 hinterlegt, wird bei dem Mandanten ein B oder S in der entsprechenden Spalte eingetragen.

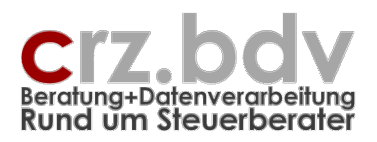

## 1.3. Tabelle Mandanten

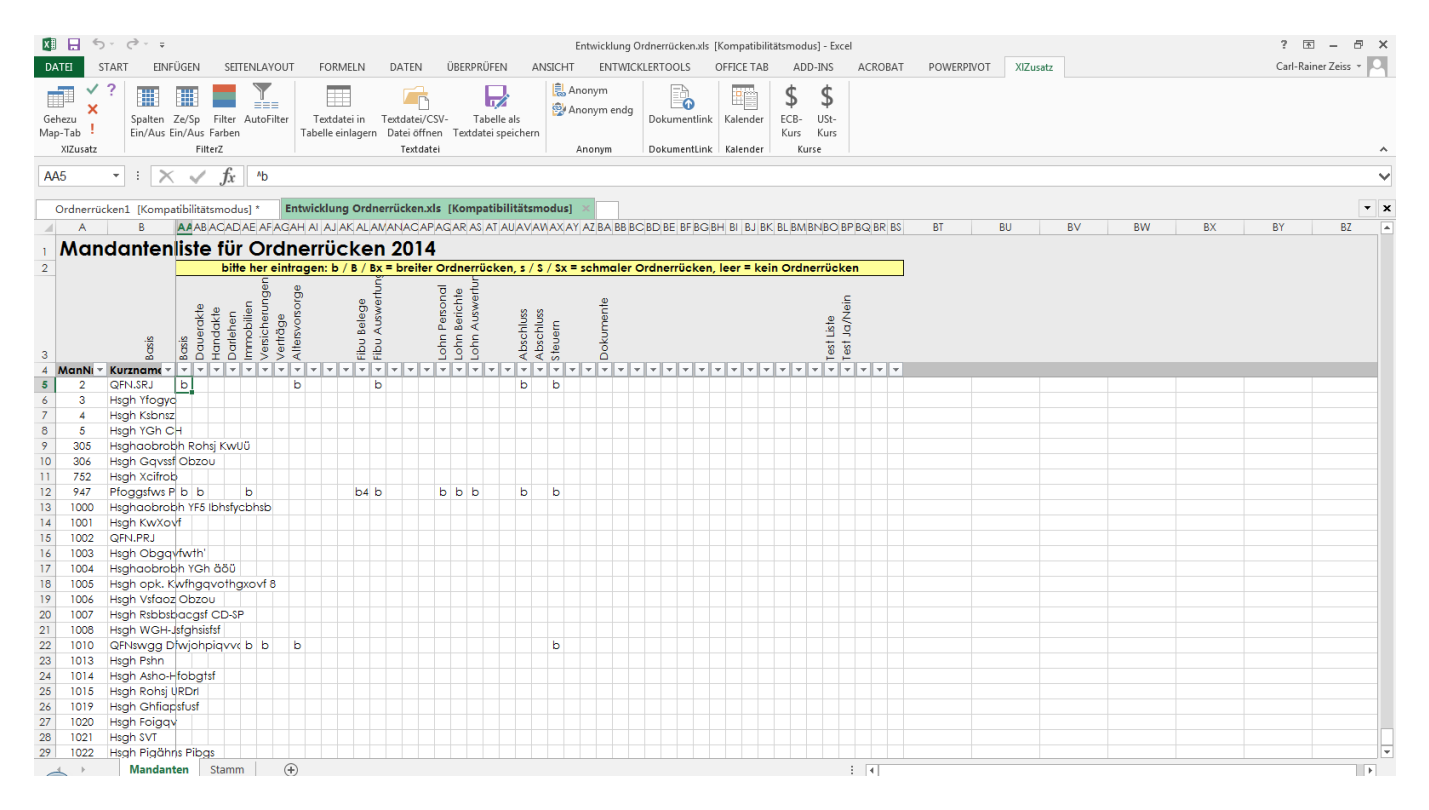

### 1.3.1. Mandanten einlesen

Zunächst muss über das Menü Ordnerrücken → Mandanten einlesen eine Liste der 10it-Mandanten eingelesen werden (siehe Menü-Steuerung, Kapitel 1.1). Die Liste beinhaltet die folgenden Felder aus dem [tse:nit]-Mandantenstamm:

- Mandant-Nummer
- Name Unternehmen
- Name Steuerpflichtiger
- Beruf
- Unternehmensart
- Straße
- Zusatz
- PLZ, Ort
- Debitor
- Mandant-Nummer Lohn (muss ggf. manuell bearbeitet werden)
- Steuernummer
- Betriebsnummer
- Freies Feld 1 bis 5 (siehe Stammdaten, freie Felder Ausgabe)
- Zuständige Kanzlei
- Zuständiger Partner
- Haupt-Sachbearbeiter
- Sachbearbeiter AA 1 bis AA 4

Diese Felder können mit dem Menüpunkt **<Spalten ein/aus>** eingeblendet und ausgeblendet werden.

Sind die Mandanten eingelesen, können sie mit der Excel-Autofilter-Funktion (kleiner Pfeil im Überschriften-Feld) selektiert werden. Anschließend werden die Spalten ausgeschaltet. Jetzt kann bei jedem Mandanten festgelegt werden, welche Ordnerrücken benötigt werden.

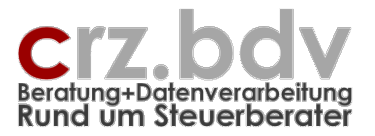

Die Überschriften werden automatisch aus den Stammdaten übernommen.

### 1.3.2. Automatik

Mit dem Menüpunkt Ordnerrücken → Automatik (siehe Menü-Steuerung) besteht die Möglichkeit, allen Mandanten über die im Mandantenstamm hinterlegten Auftragsarten automatisch Ordnerrücken zuweisen zu lassen. Siehe hierzu die Beschreibung der Tabelle "Automatische Ordnerrücken" in den Stammdaten. Es werden nur leere Felder ergänzt. Bereits vorgenommene manuelle Einträge werden durch die Automatik nicht verändert.

### 1.3.3. manuelle Zuweisung der Ordnerrücken

- Es gibt folgende Eingabemöglichkeiten:
  - B oder bbreiter OrdnerrückenS oder sschmaler OrdnerrückenLeeres wird kein Ordnerrücken erstellt

Zusätzlich besteht die Möglichkeit, mehrere Ordnerrücken-Schilder mit gleicher Beschriftung und fortlaufender Nummer zu erzeugen. Beispiel: Ordner-Titel Fibu-Belege, es werden für den Mandanten Massil **2** breite Ordner für Fibu-Belege benötigt.

Eingabe im entsprechenden Feld: B2 (oder S2 für schmale Ordnerrücken)

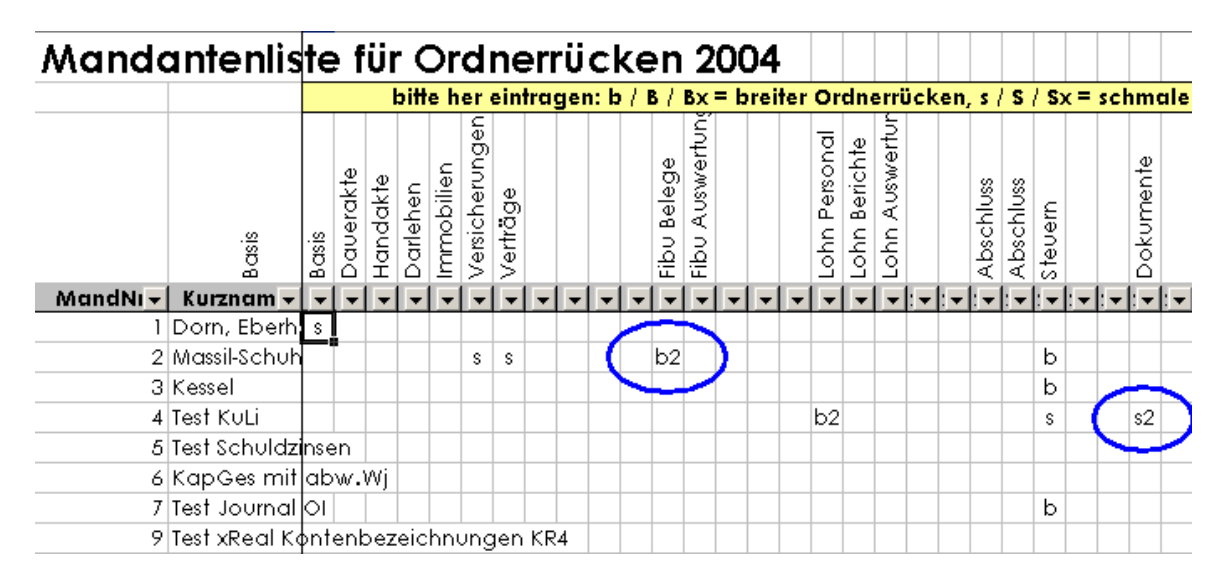

Statt dem einzelnen Ordnerrücken Fibu Belege werden die Ordnerrücken Fibu Belege 1 Fibu Belege 2 für diesen Mandanten erzeugt.

### 1.3.4. Ausgabe

Mit dem Menü Ordnerrücken → Ausgabe werden die Daten für die Ordnerrücken ausgegeben. Hierzu bestehen 2 Möglichkeiten.

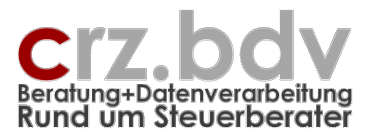

### Zellen ausgewählt

Wurden mit dem Cursorbalken mehrere Zeilen, Spalten oder Zellen ausgewählt, werden nur die Ordnerrücken ausgedruckt, die in den ausgewählten Zellen einen Eintrag haben.

### Keine Zellen ausgewählt

Je nach Einstellung in den Stammdaten wird die Ausgabe aller Ordnerrücken vorgenommen. Die Ausgabe kann in der Tabelle Stamm gezielt auf bestimmte Mandanten, Titel oder Formate eingeschränkt werden.

| Ausgabeformat:            |      | (B=breite, S=schmale, leer=alle)             |
|---------------------------|------|----------------------------------------------|
| nur Titel von/bis:        |      | (Eingabeformat: x, x:y, x-y, leer=alle)      |
| nur angezeigte Mandanten: |      | (J=Ja, N=Nein, leer=alle Mandanten)          |
| nur Mandanten von/bis:    | 1002 | (Eingabeformat: x, x:y, x-y, leer=alle)      |
| nur Jahres-Ordnerrücken:  |      | (J=Ja, leer oder N=Nein = alle Ordnerrücken) |

Dabei werden ggf. 2 Seriendruck-Dateien

- ORB\_<lfd.Nr>.Txt
   breite Ordnerrücken
- ORS\_<lfd.Nr>.Txt
   schmale Ordnerrücken

für Word ausgegeben, die

- alle Mandantenstamm-Felder aus der Excel-Tabelle
- 2 Felder für den Orderrücken-Titel
- das Jahr
- 2 Felder zum Kanzleinamen

enthalten. Für jeden hinterlegten Ordnerrücken wird ein Datensatz ausgegeben. Bei Angabe von "B2" oder "S3" werden mehrere Datensätze mit dem gleichen Titel ausgegeben.

Die Seriendruckdateien werden in den im Stamm angegebenen Ordner exportiert.

Diese Seriendruck-Dateien sind das eigentliche Ergebnis dieses Programmes. Sie können nach Erstellung mit entsprechenden Ordnerrücken-Vorlagen in Word weiter bearbeitet werden.

### 1.3.5. Export Daten / Import Daten

Mit diesen beiden Menüpunkten kann ein "Programm-Update" durchgeführt werden.

Schritt 1: Führen Sie in der alten Tabelle einen Export aus und schließen Sie die Tabelle wieder Schritt 2: Öffnen Sie die neue Tabelle und führen Sie dort einen Import aus. Dabei werden alle Daten (Einstellungen, Listen und Mandanten) in die neue Tabelle übertragen.

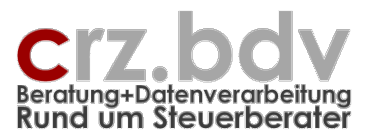

## 1.1. Tabelle Text-Excel

Mit dieser Tabelle können Mandanten-Stammdaten aus Excel- oder Csv-Dateien in das Programm Ordnerrücken importiert werden, wenn diese Option lizenziert ist.

| ATE     START     EINFÜGEN     SETENLAVOUT     FORMELN     DATE     ÜBERPRÜFEN     ANSICHT     EINTWICKLERTOOLS     ADD-INS     ACROBAT     POWERPIVOT     XIZusetz       C5     *     *     *     *     *     *     *     *     *     *     *     *     *     *     *     *     *     *     *     *     *     *     *     *     *     *     *     *     *     *     *     *     *     *     *     *     *     *     *     *     *     *     *     *     *     *     *     *     *     *     *     *     *     *     *     *     *     *     *     *     *     *     *     *     *     *     *     *     *     *     *     *     *     *     *     *     *     *     *     *     *     *     *     *     *     *     *     *     *     *     *     *     *     *     *     *     *     *     *     *     *     *     *     *     *     *     *     *     *     *     *     *     *     *     * </th                                                                                                    |
|----------------------------------------------------------------------------------------------------|
| $C5  :  X  f_X  ^A$ $A  B  C  D  E  F  G  H  I  J  K  L  M  N  O  P  Q  R$ $I  Schnittstelle Text-Excel Einlesen von Mandanten-Stammdaten aus Text-Excel-Dateien I  Felder  Bezeichnung  Wet I  1/A  Mandant-Mr  A  R  R  R  R  R  R  R  R  R$                                                                                                    |
| C5       *       :       X       fx       ^ A         A       B       C       D       E       F       G       H       I       J       K       L       M       N       O       P       Q       R         1       Schnittstelle Text-Excel-Date       2       Einlesen von Mandanten-Stammdaten aus Text-Excel-Date       3       -       -       -       -       -       -       -       -       -       -       -       -       -       -       -       -       -       -       -       -       -       -       -       -       -       -       -       -       -       -       -       -       -       -       -       -       -       -       -       -       -       -       -       -       -       -       -       -       -       -       -       -       -       -       -       -       -       -       -       -       -       -       -       -       -       -       -       -       -       -       -       -       -       -       -       -       -       -       -       -       -       -       -                                                                                                    |
| A 8 C D E F G H I J K L M N O P Q R<br>Schnittstelle Text-Excel<br>Emissen von Mandanten-Stammdaten aus Text-Excel-Dateien<br>4 Felder Bezeichnung<br>4 Vert<br>5 1/A Mandan-Wr A<br>5 1/A Mandan-Wr A<br>7 3/C Name Unternehmen 6<br>8 4/D Name StPflichtiger E%D<br>5 /E Beurl<br>10 // FUzott<br>11 7 /G Zusatz<br>11 7 /G Zusatz<br>11 7 //G Zusatz<br>11 7 //G Zusatz<br>11 7 //G Z |
| A       B       C       D       E       F       G       H       I       J       K       L       M       N       O       P       Q       R         1       Schnittstelle Text-Excel       Image: Schlick and Schlick and Schlic                                                                                                    |
| A     B     C     D     E     F     G     H     I     J     K     L     M     N     O     P     Q     R       2     Einlesen von Mandanten-Stammdaten aus Text-/Excel-Dateien     3     5     5     5     5     5     5     5     5     5     5     5     5     5     5     5     5     5     5     5     5     5     5     5     5     5     5     5     5     5     5     5     5     5     5     5     5     5     5     5     5     5     5     5     5     5     5     5     5     5     5     5     5     5     5     5     5     5     5     5     5     5     5     5     5     5     5     5     5     5     5     5     5     5     5     5     5     5     5     5     5     5     5     5     5     5     5     5     5     5     5     5     5     5     5     5     5     5     5     5     5     5     5     5     5     5     5     5     5     5     5                                                                                                    |
| IsoChnittStelle 1eXt-Excel-Datein         2       Einlesen von Mandanten-Stammdaten aus Text-Excel-Datein         3                                                                                                    |
| 2     ClimberN for Mandatten-Stammouten aus Text-Excel/Later       3     ClimberN for Mandatten-Stammouten aus Text-Excel/Later       4     Editor Bezeichnung     Kart       5     1/A     A       5     1/A     A       7     3/C     Name Unternehmen       8     4/D     Name SPRitchtiger       5/E     Bend       6     7/F       7     7/C Zusatz       11     7/G       12     8/H       13     9/I       14     10/J       10/J     Debre/N*                                                                                                    |
| I / A Mondan-Nir         A           i / / A Mondan-Nir         A           3 / / A Mandan-Nir         B           3 / / Name Unternehmen         G           4 / / D Mame StPlichtipe         E%D           5 / / S / E Beuf                                                                                                    |
| I/A Mandart-Nr     A       6     2/B Kurzane     B       7     3/C Name Unternehmen     G       8     4/D Name SXPlichtiger     E%D       9     5/E Beurl     E       10     6/F Unternehmensatt     E       11     7/G Zustz     E       12     8/H Strale     M       13     9/I PLZOtt     N%O                                                                                                    |
| 6     2/8     Kurzname     B       7     3/C     Name Unternehmen     G       8     4/D     Name Stellichtiger     E%D       9     5/E     Beurl                                                                                                    |
| 7     3 / C     Name Unternehmen     G       8     4 / D     Name StPlichtipter     E%D       9     5 / E     Benuf     E%D       10     6 / F     Unternehmensation       12     8 / H     Straße       13     9 / I     PLZ-Ort       14     10 / J     Debrech*                                                                                                    |
| a     4/1     Value Structure     Emb       b     6/F     Unternehmensant       10     6/F     Unternehmensant       11     7/G     Zusatz       2     8/H     Strabe       13     9/I     PLZ-Ont       14     10/J     Debore/Nr                                                                                                    |
| 3         3/1         Detroit           11         7/1         Zusatz           12         8/1         Straße           13         9/1         PLZ-Ort           14         10/J         Detroit/N                                                                                                    |
| 10         0.1         One-mean-mark           11         71.6         Quastz           12         8/H         Straße           13         9/1         PLZ-Ort           14         10/J         Debror-Nr                                                                                                    |
| 12         8/H         Straße         M           13         9/I         PL2-Ort         N%O           14         10/J         Debrer-Nr                                                                                                    |
| 13 9/1 PLZ-Ort N%O<br>14 10/J Debitor-Nr                                                                                                    |
| 14 10 / J Debitor-Nr                                                                                                    |
|                                                                                                    |
| 15 11 / K Mandant-Nr Lohn                                                                                                    |
| 16 12 / L Steuernummer Y                                                                                                    |
| 17 13 / M Betriebsnummer                                                                                                    |
| 18 14/N USE-ID                                                                                                    |
|                                                                                                    |
|                                                                                                    |
|                                                                                                    |
|                                                                                                    |
| 2 10/0 Kanzleiname                                                                                                    |
| 2 2/ V Patremane                                                                                                    |
| 26 22 / V Haupt-Mitarbeiter                                                                                                    |
| 27 23 / W Mitarbeiter Fibu                                                                                                    |
| 28 24 / X Mitarbeiter Lohn                                                                                                    |
| 29 25 / Y Mitarbeiter Bilanz                                                                                                    |
| 30 26/Z Mitarbeiter Steuern                                                                                                    |
| 31                                                                                                    |
|                                                                                                    |
| 33 101 Bezeichnung 101 CSV-Export                                                                                                    |
| 04     102     Infinite Impact     Orl/04/Infinite/Ren/                                                                                                    |
| 36 104 Muster Dateiname/Erweiterung *:cs                                                                                                    |
| 37 105 Excel: Tabellenname (leer=1.Tab)                                                                                                    |
| 38 106 Anzahl Zeilen Überschrift 1                                                                                                    |
| 39 107 Konvertierung DOS-Windows                                                                                                    |
| 40                                                                                                    |
| ( ) Mandanten Stamm Text-Excel ( )                                                                                                    |
|                                                                                                    |

Die Tabelle mit den Feldern spiegelt den Inhalt der Tabelle Mandanten wider. In dieser Tabelle wird hinterlegt, aus welchen Spalten welche Informationen in das Programm Ordnerrücken eingelesen wird.

Dabei können die Spalten numerisch oder in der Excel-Notation (Spalte A = Spalte 1, B = 2 ...) hinterlegt werden. Es können mehrere Spalten zusammengefasst werden

A&B = Spalten A und B werden direkt zusammengefasstA&B = Spalten A und B werden mit einem Leerzeichen zusamme

A%B = Spalten A und B werden mit einem Leerzeichen zusammengefasst

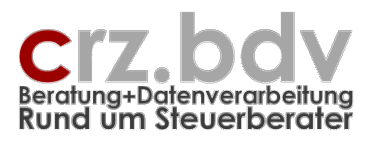

## 2. Word Vorlage für Ordnerrücken

| 🛃 🔒 🕤 🕐 💷 🖳 🕫                                          | X:\OR\Mustervorlagen\Vorlage Ordne                      | errücken.dot [Kompatibilitätsmodus] - Word                     |                                                               | TABELLENTOOLS                 | ? 🗷 – 🗗 🗙             |
|--------------------------------------------------------|---------------------------------------------------------|----------------------------------------------------------------|---------------------------------------------------------------|-------------------------------|-----------------------|
| DATEI START EINFÜGEN ENTWURF SEITENLAYOUT VER          | RWEISE SENDUNGEN ÜBERPRÜFEN                             | ANSICHT ENTWICKLERTOOLS OFFICE TA                              | AB ADD-INS ADDISON ACROBAT                                    | ENTWURF LAYOUT                | Carl-Rainer Zeiss 👻 🔍 |
| Image: Set Set Set Set Set Set Set Set Set Set         | earbeiten                                               |                                                                |                                                               |                               |                       |
| Ordnerrücken.docx *  COR\Mustervorlagen\Vorlage Ordner | rrücken.dot [Kompatibilitätsmodus] 🛛 🗙                  |                                                                |                                                               |                               | - x                   |
|                                                        | 1 • 3 • 1 • 4 • 1 • 5 • 1 • 2 • • • 7 • 1 • 8 • 1 • 9 • | + + 10 + + + 11 + + + 1∰ + + 13 + + + 14 + + + 15 + + + 16 + + | i • 17 • i • 18≣ i • 19 • i • 20 • i • 21 • i • 22 • i • 23 • | I • 24 ·曲 • 25 • I • 26 • I • |                       |
| -                                                      |                                                         |                                                                |                                                               |                               |                       |
|                                                        | «Nächster Dr<br>Logo Logo                               | atensatz» «Nächster Datens<br>o Logo                           | satz» «Nächster Datensatz<br>Logo                             | 2                             |                       |
|                                                        |                                                         |                                                                |                                                               |                               |                       |
| «Ti                                                    | itel1» «Tite                                            | l1» «Titel1»                                                   | » «Titel1»                                                    |                               |                       |
| «Ti                                                    | itel2» «Tite                                            | l2» «Titel2»                                                   | » «Titel2»                                                    |                               |                       |
| (u)<br>(U)<br>(U)                                      | MNr» «MN<br>ebitor» «Debi                               | lr» «MNr»<br>itor» «Debitor»                                   | «MNr»<br>» «Debitor»                                          |                               |                       |
| uXbs                                                   | urzname» «Kurzna                                        | ime» «Kurzname»                                                | «Kurzname»                                                    |                               |                       |
|                                                        |                                                         |                                                                |                                                               |                               |                       |
|                                                        |                                                         |                                                                |                                                               |                               |                       |
|                                                        |                                                         |                                                                |                                                               |                               | -                     |

Die mitgelieferten Muster-Vorlagen für Ordnerrücken beinhalten eine eigene Symbolleiste mit der Möglichkeit, die Vorlage mit einer der erzeugten Seriendruck-Dateien für Ordnerrücken zu verbinden.

| Öffnen               |                                         | 8       | ? ×  |
|----------------------|-----------------------------------------|---------|------|
| Suchen <u>i</u> n:   | 🕞 Ordnerrücken 💽 🖕 - 🔁 🔯 🗙 😤 🎫 - Extras | •       |      |
| Entw                 | ORS_6.Txt ORB_1.Txt ORB_10.Txt          |         |      |
| 🖄 Daten              | B ORS_5.Txt<br>ORB_9.Txt                |         |      |
| 🖄 Kunden             | OR5_4.Txt                               |         |      |
| 🖄 Informati          | OR5_3.Txt                               |         |      |
| 🞯 Verlauf            | ORB_7.Txt                               |         |      |
| Eigene<br>Dateien    | E ORB_6.Txt<br>E ORS_1.Txt              |         |      |
| 🕜 Desktop            | ORB_5.1xt                               |         |      |
| 💽 Favoriten          | ORB_3.Txt ORB_2.Txt                     |         |      |
| Netzwerk<br>Umgebung |                                         |         |      |
|                      | Dateiname:                              | Öffnen  | -    |
|                      | Dateityp: Textdateien (*.txt)           | bbreche | en 🗍 |

lst die Verbindung mit der Seriendruck-Datei hergestellt, kann mit den Serienbrief-Funktionen von Word gearbeitet werden. Die Seriendruck-Funktionalität von Word wird an dieser Stelle nicht näher erläutert, da sie zur Standard-Ausrüstung von Word gehört.

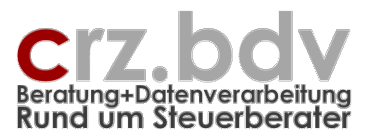

Die mitgelieferten Muster-Vorlagen können vor Verwendung nach Belieben überarbeitet werden. Z.B. können zusätzliche Felder in das Dokument oder in die Vorlage eingefügt werden. Diese Möglichkeit wird in den verschiedenen Office-Versionen unterschiedlich dargestellt:

| Seriendruckfeld einfügen                                                                                                    | a 🛛               |
|----------------------------------------------------------------------------------------------------|-------------------|
| Einfügen:<br>C <u>A</u> dressfelder                                                                                                    | • Datenbankfelder |
| <u>F</u> elder:                                                                                                    |                   |
| MNr<br>Kurzname<br>Name_Unternehmen<br>Name_StPflichtiger<br>Beruf<br>Unternehmensart<br>Strasse<br>Zusatz<br>PLZOrt<br>Debitor<br>MandNr_Lohn<br>Steuernummer<br>Betriebsnummer<br>M44a<br>Rundschreiben |                   |
| Felde <u>r</u> auswählen                                                                                                    | ünfügen Abbrechen |

Schriftarten, Schriftgrößen, Positionierung der Felder können verändert werden. Natürlich kann auch ein Kanzlei-Logo implementiert werden. Diese Anpassungen sollten direkt in der Dokumentvorlage durchgeführt werden. Auf Wunsch erzeuge ich gerne die Vorlagen für Ihre Ordnerrücken, auch mit Logos, Grafiken und anderen Sonderfunktionen.

In der Serienbrief-Symbolleiste finden Sie alle Möglichkeiten des Seriendrucks:

| 📓 🔒 🔊 d             | ) 🗈 💁 =                                                                  |                                                        | Dokument4 [Kompatibilitätsmodus] - Word |                                                                                                    | TABELLENTOOLS                        | ? 🖻 – 🗗 🗙             |
|---------------------|--------------------------------------------------------------------------|--------------------------------------------------------|-----------------------------------------|----------------------------------------------------------------------------------------------------|--------------------------------------|-----------------------|
| DATEI START         | EINFÜGEN ENTWURF SEITENL                                                 | AYOUT VERWEISE SENDUNGEN                               | ÜBERPRÜFEN ANSICHT ENTWICKLERTOOLS      | OFFICE TAB ADD-INS ADDISON ACROBAT                                                                                                    | ENTWURF LAYOUT                       | Carl-Rainer Zeiss 👻 🔍 |
|                     | 🖹 💀 🍠                                                                    |                                                        | Regeln *                                | Image: weight of the second second secon |                                      |                       |
| Umschläge Etiketten | Seriendruck Empfänger Empfängerliste<br>starten * auswählen * bearbeiten | Seriendruckfelder Adressblock Grußzeile<br>hervorheben | Seriendruckfeld<br>einfügen -           | Vorschau<br>Ergebnisse 🖸 Auf Fehler überprüfen zusammenführen *                                                                                                    | In Adobe PDF-Datei<br>zusammenführen |                       |
| Erstellen           | Seriendruck starten                                                      | Felder                                                 | chreiben und einfügen                   | Vorschau Ergebnisse Fertig stellen                                                                                                    | Acrobat                              | ~                     |

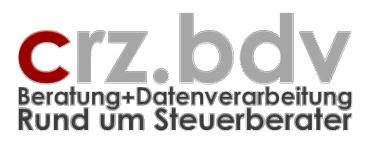

Mit der Schaltfläche < Vorschau Ergebnisse> kann sofort das Ergebnis testweise begutachtet werden.

| 🛃 🔒 🦘 🖉 🔡 🛄 🕫                                    | 9                                                                                  | okument4 [Kompatibilitätsmodus] - V                                                                                                    | Vord                                               |                                                                                                    | TABELLENTOOLS                                   | ? 🗈 – 🗗 🗙             |
|--------------------------------------------------|------------------------------------------------------------------------------------|----------------------------------------------------------------------------------------------------|----------------------------------------------------|----------------------------------------------------------------------------------------------------|-------------------------------------------------|-----------------------|
| DATEI START EINFÜGEN ENTWURF SEITENLAYO          | DUT VERWEI <mark>s</mark> e sendungen üe                                           | ERPRÜFEN ANSICHT ENTW                                                                                                    | ICKLERTOO <mark>LS OFFICE T</mark> AB              | ADD-INS ADDISON ACROBAT                                                                                                   | ENTWURF LAYOUT                                  | Carl-Rainer Zeiss 👻 🔍 |
| Umschläge Etiketen<br>Erstellen<br>Erstellen     | riendruckfelder Adressblock Grußzeile Serien<br>hervorheben einf<br>Felder schreib | Image: Construction of the second second s | der festleger<br>Vorschau<br>Ergebnisse<br>Voschau | ▲ 1 ▶ ▶<br>mpfänger suchen<br>uf Fehler überprüfen<br>i Ergebnisse Fertig stellen und<br>zusammenführen<br>Fertig stellen | In Adobe PDF-Datei<br>zusammenführen<br>Acrobat | ~                     |
| Ordnerrücken.docx * 🖬 Dokument4 [Kompatibilität: | smodus] ×                                                                          |                                                                                                    |                                                    |                                                                                                    |                                                 | - x                   |
| L                                                | 2 · 1 · 1 · 1 · 1 · 1 · 1 · 2 · 1 · 3 · 1 · 4 · 1 · 5 · 1                          | 8 - 1 - 7 - 1 - 8 - 1 - 9 - 1 - 10 - 1 - 11 - 1 - 1.Ⅲ                                                                                                    | i · 13· i · 14· i · 15· i · 16· i · 17· i · 18≣    | 罰・19・+-20・+-21・+-22・+-23・+-24-萄-25・+                                                                                      | - 26+ 1+                                        |                       |
|                                                  | 4                                                                                  |                                                                                                    |                                                    |                                                                                                    |                                                 |                       |
|                                                  | logo                                                                               | Logo.                                                                                                    | Logo                                               | Logo                                                                                                    |                                                 |                       |
|                                                  |                                                                                    |                                                                                                    |                                                    |                                                                                                    |                                                 |                       |
|                                                  |                                                                                    |                                                                                                    |                                                    |                                                                                                    |                                                 |                       |
| -<br>-<br>-                                      |                                                                                    |                                                                                                    |                                                    |                                                                                                    |                                                 |                       |
| i.                                               | Basis                                                                              | Altersvorsorge                                                                                                    | Fibu                                               | Abschluss                                                                                                    |                                                 |                       |
| -                                                |                                                                                    | -                                                                                                    | Auswertung                                         |                                                                                                    |                                                 |                       |
| -                                                |                                                                                    |                                                                                                    | ·                                                  |                                                                                                    |                                                 |                       |
| -<br>0                                           | 2                                                                                  | 2                                                                                                    | 2                                                  | 2                                                                                                    |                                                 |                       |
| -                                                | _                                                                                  |                                                                                                    |                                                    |                                                                                                    |                                                 |                       |
|                                                  | Massil Schuh                                                                       | Massil Schuh                                                                                                    | Massil Schuh                                       | Massil Schuh                                                                                                    |                                                 |                       |
| ą.                                               |                                                                                    |                                                                                                    |                                                    |                                                                                                    |                                                 |                       |
| -<br>9                                           |                                                                                    |                                                                                                    |                                                    |                                                                                                    |                                                 |                       |
| ÷.                                               |                                                                                    |                                                                                                    |                                                    |                                                                                                    |                                                 |                       |
|                                                  |                                                                                    |                                                                                                    |                                                    |                                                                                                    |                                                 |                       |
| 5                                                |                                                                                    |                                                                                                    |                                                    |                                                                                                    |                                                 |                       |
| 4                                                |                                                                                    |                                                                                                    |                                                    |                                                                                                    |                                                 |                       |
| 21                                               |                                                                                    |                                                                                                    | 2014                                               |                                                                                                    |                                                 |                       |
|                                                  |                                                                                    |                                                                                                    |                                                    |                                                                                                    |                                                 |                       |
| 1                                                |                                                                                    |                                                                                                    |                                                    |                                                                                                    |                                                 |                       |
|                                                  |                                                                                    |                                                                                                    |                                                    |                                                                                                    |                                                 |                       |

Die Ordnerrücken können von diesem Dokument aus NICHT direkt gedruckt werden. Es muss erst noch eine Ausgabe in ein neues Dokument oder direkt auf den Drucker ausgeführt werden. Entsprechende Schaltflächen finden Sie in der Seriendruck-Symbolleiste (rot umrahmt):

| 📲 🗄 🕤 (             | J 🖩 🗅 +                                                                                     |                                                                            | Dokument4 [Kompatibilitätsmodus] - Word |                                                | TABELLENTOOLS                                   | ? 🗈 – 🗗 🗙             |
|---------------------|---------------------------------------------------------------------------------------------|----------------------------------------------------------------------------|-----------------------------------------|------------------------------------------------|-------------------------------------------------|-----------------------|
| DATEI START         | EINFÜGEN ENTWURF SEITE                                                                      | NLAYOUT VERWEISE SENDUNGEN                                                 | ÜBERPRÜFEN ANSICHT ENTWICKLERTOOLS      | S OFFICE TAB ADD-INS ADDISON ACR               | BAT ENTWURF LAYOUT                              | Carl-Rainer Zeiss 👻 🔍 |
|                     |                                                                                             |                                                                            | Regeln *                                | Image: surger surger                           |                                                 |                       |
| Umschläge Etiketter | <ul> <li>Seriendruck Empfänger Empfängerlis<br/>starten * auswählen * bearbeiten</li> </ul> | <ul> <li>Seriendruckfelder Adressblock Grußzeil<br/>hervorheben</li> </ul> | einfügen - Etiketten aktualisieren      | Vorschau<br>Ergebnisse 🖸 Auf Fehler überprüfen | und In Adobe PDF-Datei<br>iren * zusammenführen |                       |
| Erstellen           | Seriendruck starten                                                                         | Felde                                                                      | schreiben und einfügen                  | Vorschau Ergebnisse Fertig stell               | en Acrobat                                      | ~                     |

Hinweis: Für den Ausdruck der Ordnerrücken sind entsprechende Vordrucke erforderlich. Diese können im Handel bezogen werden.

**Hinweis:** Die Muster-Vorlage enthält Makros zur Ansteuerung an die Seriendruck-Datei für die Ordnerrücken. Diese sind nicht zwingend erforderlich, erleichtern jedoch die Verbindung mit der Quelle.

**Empfehlung der Druckerhersteller:** Die im Handel erhältlichen Etiketten für Ordnerrücken sollten immer nur vollständig in den Drucker eingelegt werden. Wurden von einer Seite bereits einzelne Ordnerrücken verwendet, sollte diese Seite nicht erneut bedruckt werden, um den Drucker nicht zu beschädigen.

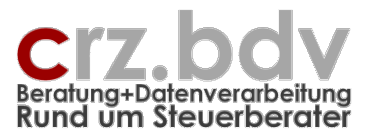

## 3. Allgemein

## 3.1. Zum Programm

Das Programm "Ordnerrücken" wurde unabhängig von der Firma Wago-Curadata entwickelt. Es gibt in der Regel keine Probleme bei Programm-Änderungen. Es können Probleme auftreten, wenn sich die Datenstrukturen von [tse:nit] ändern. In diesem Fall bitte ich möglichst kurzfristig um eine entsprechende Mitteilung, so dass die erforderlichen Korrekturen durchgeführt werden können.

Das vorliegende Programm basiert auf den in der [tse:nit]-Datenbank gespeicherten Daten. Zum Lesen der Daten werden die von [tse:nit] bereitgestellten Views verwendet. Es werden von dem Programm "Ordnerrücken" und von meinen weiteren Programmen Dokumentation generell keine Daten in die [tse:nit]-Datenbank geschrieben, um keine Fehler in der [tse:nit]-Datenbank verursachen zu können.

Damit schließe ich jegliche Haftung für eine defekte [tse:nit]-Datenbank aus. Mit Installation des Programmes "Ordnerrücken" werden diese Haftungsbeschränkungen anerkannt.

### 3.2. Lizenzbedingungen

Eine erworbene Lizenz darf in einer Kanzlei innerhalb eines Netzwerkes und auf allen zum Standort gehörigen auch tragbaren Einzelplatz-Rechnern unbeschränkt eingesetzt werden.

Die Lizenz ist zu handhaben wie ein Buch, welches an einem Standort verfügbar ist. Sie darf nicht gleichzeitig an mehreren Standorten (Zweigniederlassungen, überörtliche Gesellschaften oder Sozietäten etc.) eingesetzt werden, auch nicht über eine Fern-Anbindung über einen Windows-Terminal-Server. Ausnahme hiervon sind einzelne Heim-Arbeitsplätze, die nicht gesondert lizensiert werden müssen.

Lizenzrechte für mehrere Standorte müssen käuflich erworben werden.

### 3.3. Haftungsbeschränkung

Es ist auch mit dem heutigen Stand der Technik und den heutigen Programmierwerkzeugen nicht möglich, fehlerfreie Programme zu erstellen. Aus diesem Grund übernehme ich keine Gewähr für die Richtigkeit und Vollständigkeit der Programm-Funktionen.

Für die Folgen aus Programm- und / oder Beschreibungsfehlern übernehme ich keine juristische oder sonstige Haftung. Mit Installation des Programmes "Ordnerrücken" wird diese Haftungsbeschränkung anerkannt.

## 3.4. Lieferung

Die Lieferung besteht aus einer Installations-CD. Auf dieser CD finden Sie das vorliegende Programm sowie diese Dokumentation als PDF-Datei (Acrobat-Reader).

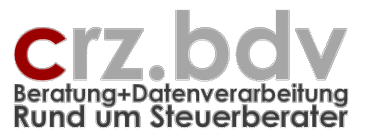

Weiterhin finden Sie auf der CD weitere Programme, die als Demo-Versionen getestet / genutzt werden können. Durch die Anforderung einer Lizenznummer können diese Programme ebenfalls freigeschaltet werden.

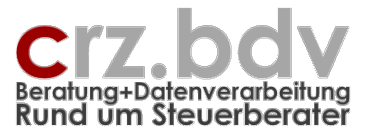

## 4. Installation

## 4.1. Technische Informationen

Das Programm "Ordnerrücken" enthält folgende Dateien, die im Falle einer Deinstallation ggf. manuell entfernt werden müssen:

| Ordnerrücken 10it.xls    | Excel-Tabelle zur Vorbereitung der Ordnerrücken       |  |  |
|--------------------------|-------------------------------------------------------|--|--|
| Vorlage Ordnerrücken.dot | Beispiel-Dokumentvorlage zur Ausgabe der Ordnerrücken |  |  |
| Ordnerrücken 10it.pdf    | Diese Dokumentation                                   |  |  |
|                          |                                                       |  |  |
|                          |                                                       |  |  |
|                          |                                                       |  |  |
|                          |                                                       |  |  |
|                          |                                                       |  |  |

## 4.2. Installation

Die Installation wird mit dem Programm Setup Ordnerrücken 10it. Exe ausgeführt. Eine Dokumentation zu dem eigentlichen Installationsvorgang finden Sie in dem Dokument Setup für CRZ-Programme.pdf.

Das Setup-Programm schlägt als Programmlaufwerk vor

C:\Programme\CRZ\Ordnerrücken 10it

Wird dieser Vorschlag bestätigt, kann nach der Installation das Programm (die Excel-Arbeitsmappe) von diesem Ort aus aufgerufen werden. Die Arbeitsmappe kann auch an einen anderen Ort im Netzwerk kopiert und von dort aus gestartet werden. Voraussetzung ist jedoch, dass ein [tse:nit]-Arbeitsplatz installiert ist.

## 4.3. Vorbereitungen

Das Programm greift auf die [tse:nit]-Daten über sog. Datenbank-Sichten (Views) zu. Diese Datenbank-Sichten werden von [tse:nit] zur Verfügung gestellt. Die Datenbank-Sichten sind zunächst generell vor dem Zugriff durch die Benutzer geschützt und müssen einzeln für jeden Benutzer gesondert freigegeben werden. Damit ein Benutzer das Programm sinnvoll benutzen kann, müssen folgende Datenbank-Sichten mit den 10it-Administration-Tools "freigeschaltet" werden:

- 1. vzMandantenGrunddaten
- 2. vMandanten\_Adressen
- 3. vMandanten\_FreieFelder
- 4. vMandanten\_Finanzämter
- 5. vMandanten\_Zustaendigkeiten

Zur Freigabe der Views mit den 10it-Administration-Tools siehe 10it-Dokumentation "Kanzleimonitoring.pdf".

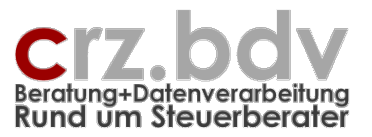

## 5. Lizenz-Nummer / Kontrollzahl

Zur Sicherung der Lizenzrechte wurde ein Lizenzberechnungsprogramm in das Programm integriert, welches aus Ihrem in [tse:nit] eingetragenen Praxisnamen eine Lizenznummer errechnet und diese mit der im entsprechenden Feld in der Tabelle Stamm eingetragenen Lizenznummer vergleicht.

Stimmt die Lizenznummer nicht überein oder ist sie leer, kann das Programm uneingeschränkt als Demo-Version genutzt werden. Bei der Demo-Version wird in unregelmäßigen Abständen der Aktenrückentitel in der Seriendruck-Datei mit "Demo" ausgegeben.

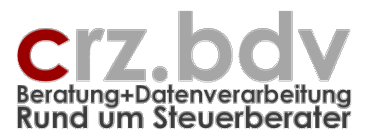

## 6. Ideen / Vorschläge

Für Vorschläge und Ideen zur Verbesserung und Erweiterung der Funktionalität oder der Handhabung des vorliegenden Programmes bin ich jederzeit dankbar.

Ich habe mich aufgrund meiner Erfahrung darauf spezialisiert, Zusatzprogramme zu [tse:nit], CS-Plus, SBS-rewe, Addison, DATEV und BMD zu entwickeln, entwickeln zu lassen oder auf dem unübersichtlichen EDV-Markt für Sie zu suchen. Auch bei individuellen Anforderungen kann ich in vielen Fällen weiterhelfen oder entsprechende Kontakte herstellen. Mit meiner Ausbildung (Steuerfachgehilfe, Bilanzbuchhalter) und meiner Erfahrung mit EDV und insbesondere mit den genannten Systemen ist es mir besonders wichtig, intensiv auf Ihre Wünsche und Vorstellungen bezüglich Ihrer Programme einzugehen.

Sie haben Ideen, die Sie aus Zeitmangel nicht realisieren können? Vorstellungen, die mit der bestehenden EDV nicht verwirklicht werden können? Anregungen und Erweiterungsvorschläge zum Curadata-System? Rufen oder schreiben Sie mich einfach an, für Ihre Wünsche und Vorstellungen habe ich immer "ein offenes Ohr".